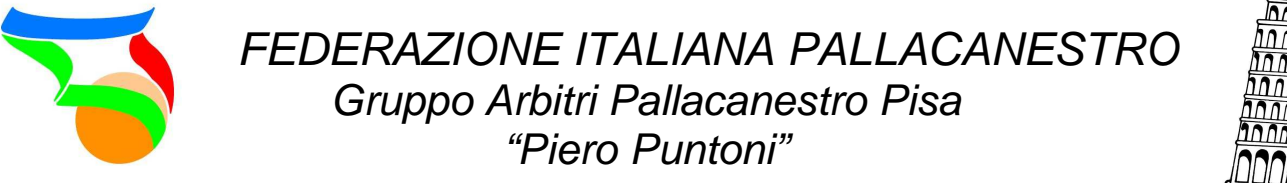

#### nnn GAP Inni Pisa Inni Pisa Inni Inni Inni Inni Inni Inni Inni

#### Ecco alcune linee guida per pianificare una trasferta su fiponline:

1. Accedere alla propria pagina personale e selezionare dal menù a cascata la voce "Pianificazione Trasferte"

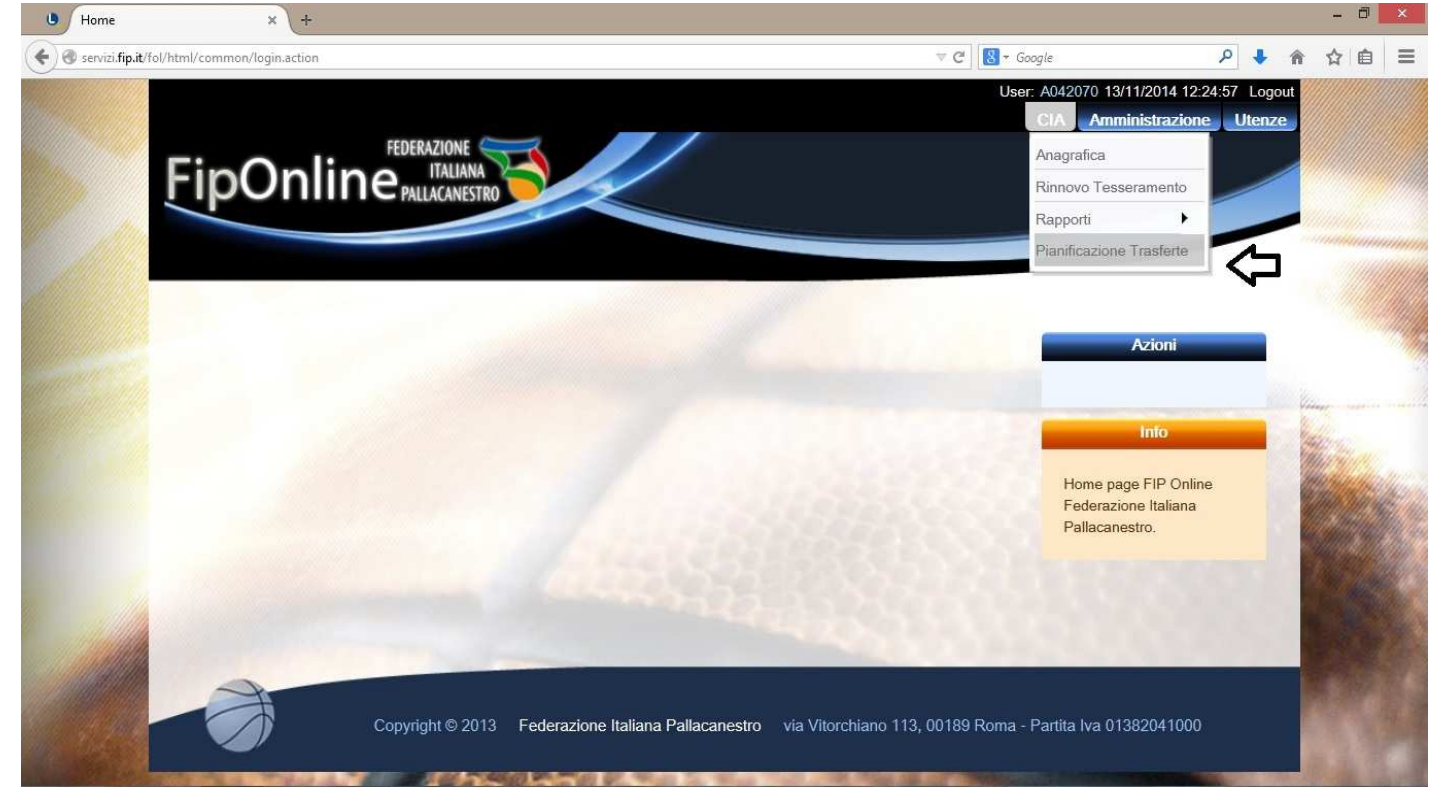

### 2. Selezionare la gara per la quale si intende pianificare la trasferta

| FIP online             | × +                         |                    |                    |                                          |                                   |                                   |                                                                                     | - 0 ×        |
|------------------------|-----------------------------|--------------------|--------------------|------------------------------------------|-----------------------------------|-----------------------------------|-------------------------------------------------------------------------------------|--------------|
| 🗲 🎯 servizi.fip.it/fol | l/html/common/actArbitroVie | ew.action?isReadOr | nly=false&tidInfo= | 1&codiceProcesso=AR06                    | .2                                | ⊽ C <sup>i</sup>                  | S ~ Google                                                                          | 俞合自言         |
|                        |                             |                    |                    |                                          |                                   |                                   |                                                                                     |              |
|                        | Pianificazione Tras         | sferta             |                    |                                          |                                   |                                   | Azioni                                                                              |              |
|                        | Codici FIP: A               | 042070             | Nome:              | FILIPPO                                  | Cognome                           | BIANCALANA                        | <del>e</del> Home                                                                   |              |
|                        | Indirizzo:                  | VIA MATTEOTT       | I, 4 - 56017 SAN   | I GIULIANO TERME (P                      | ข)                                |                                   | Trasferte Passate                                                                   |              |
|                        | Data                        | Camp.              | Gara               | Casa                                     | Ospite                            | Localita'                         | Info                                                                                | Videor - and |
|                        | 16/11/2014 18:00            | C/M                | 622                | A.DIL. LIB.<br>LIBURNIA<br>BASKET        | BOLDRINI<br>SELLERIA<br>FUCECCHIO | LIVORNO (LI)                      | Selezionare uno degli                                                               |              |
|                        | 14/11/2014 21:30            | PM                 | 4486               | A.S.D. BASKET<br>PONSACCO                | ASD BASKET<br>CARRARA<br>LEGENDS  | PONSACCO (PI)                     | delle trasferta. I percorsi<br>relativi alle tappe in auto                          |              |
|                        | 09/11/2014 20:00            | PM                 | 4608               | CEFA S.C.                                | A. RIFREDI<br>2000                | CASTELNUOVO DI<br>GARFAGNANA (LU) | sono calcolati tramite il<br>servizio viaMichelin. In<br>caso di errore del sistema |              |
|                        | 08/11/2014 16:00            | U15/E              | 1982               | VIZI & SERVIZI<br>PISTOIA<br>BASKET 2000 | A.S.D. VIRTUS<br>SIENA            | PISTOIA (PT)                      | sul salvataggio di una<br>tappa in auto, riprovare in<br>un secondo momento o       |              |
| 14                     | 02/11/2014 18:00            | C/M                | 608                | BAMA<br>ALTOPASCIO                       | LA SOVRANA<br>SIENA               | PONTE BUGGIANESE<br>(PT)          | inserire una tappa di tipo<br>"Altro". Non sono<br>corrisposti rimborsi per         |              |
|                        |                             |                    | _                  |                                          | ASD PINO                          |                                   | viaggi in auto all'interno di                                                       | Partie Barry |

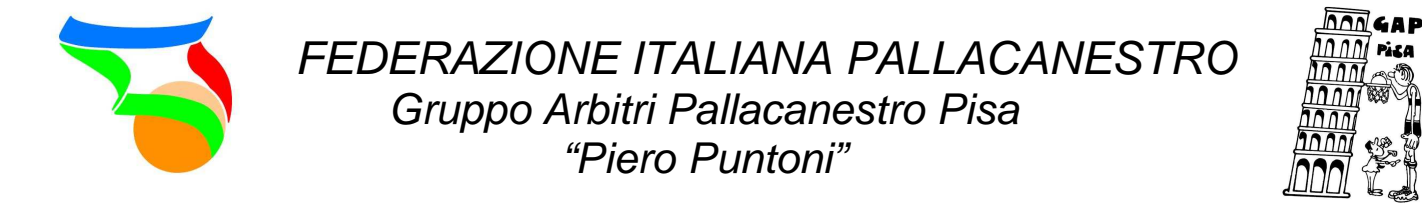

Il principio con cui bisogna pianificare è quello di programmare la trasferta in base alle tappe che effettuiamo. Per cui se mi incontro con il collega per poi proseguire il viaggio insieme dovrò inserire:

#### 3. Cliccare su "Aggiungi Tappa"

| ) FIP Online          | × (T                        |                                                        |                               |               |                |            |                        |                                                                                               |   |   |   | - |
|-----------------------|-----------------------------|--------------------------------------------------------|-------------------------------|---------------|----------------|------------|------------------------|-----------------------------------------------------------------------------------------------|---|---|---|---|
| 🕙 servizi.fip.it/fol/ | /html/common/actArbitroV    | /iew.action?isReadOnly=false&idInfo=                   | 1&codiceProcesso=AP           | R06.2         |                |            | V C Google             |                                                                                               | 0 | Â | ☆ | a |
|                       |                             |                                                        |                               |               |                |            |                        |                                                                                               |   |   |   |   |
|                       | Pianificazione Tra          | asferta                                                |                               |               |                |            |                        | Azioni                                                                                        |   |   |   |   |
|                       | Codici FIP: /               | A042070 Nome:<br>VIA MATTEOTTI, 4 - 56017 SA           | FILIPPO<br>N GIULIANO TERME   | : (PI)        | Cognome:       | BIANCALANA | ×                      | Aggiungi Tappa<br>Cancella<br>Pianificazione                                                  |   |   |   |   |
|                       | Campionato:<br>Data:        | Promozione maschile<br>14/11/2014                      | Gara:<br>Ora:                 | 4486<br>21:30 |                |            |                        | Conferma<br>Pianificazione<br>Indietro                                                        |   |   |   |   |
|                       | Squadra Casa:<br>Localita': | A.S.D. BASKET PONSACCO<br>Via Melegnano 40 - 56038 PON | Squadra Ospite:<br>SACCO (PI) | ASD BAS       | SKET CARRARA L | EGENDS     |                        | info                                                                                          |   |   |   |   |
|                       | <del></del>                 |                                                        |                               |               |                |            | - Sele:<br>incor       | zionare uno degli<br>ntri in programma per<br>dere alla pianificazior                         | A |   |   |   |
|                       | Partenza                    | 1                                                      | Arrivo                        |               |                | Spesa      | delle<br>sono          | trasferta. I percorsi<br>vi alle tappe in auto<br>calcolati tramite il                        |   |   |   |   |
|                       | Voce di spesa               |                                                        |                               | Q.ta          |                | Importo    | caso<br>sul s<br>tappa | zio viawicrielin. In<br>di errore del sistema<br>alvataggio di una<br>a in auto, riprovare in |   |   |   |   |

4. Selezionare il mezzo con cui si effettua la trasferta. Generalmente auto/scoter

| Servizi.fip.it/fol/l | html/common/actArbitroV | /iew.action?isReadOnly=false&idli | nfo=1&codiceProcesso=A | AR06.2              |            | v C 8 - Googl | 8                                                        | ۶ 🖡 | 合 合 自          | a F |
|----------------------|-------------------------|-----------------------------------|------------------------|---------------------|------------|---------------|----------------------------------------------------------|-----|----------------|-----|
|                      | Pianificazione Tra      | asferta                           |                        |                     |            |               | Azioni                                                   |     |                |     |
|                      | Codici FIP: /           | A042070 Non                       | ne: FILIPPO            | Cognome:            | BIANCALANA |               |                                                          |     |                |     |
|                      | Indirizzo:              | VIA MATTEOTTI, 4 - 56017          | SAN GIULIANO TERM      | E (PI)              |            |               | 🖌 Salva                                                  |     |                |     |
|                      | ·                       |                                   |                        |                     |            | -             | 듶 Indietro                                               |     |                |     |
|                      | Campionato:             | Promozione maschile               | Gara:                  | 4486                |            |               | Info                                                     |     |                |     |
|                      | Data:                   | 14/11/20 <mark>14</mark>          | Ora:                   | 21:30               |            |               |                                                          |     |                |     |
|                      | Squadra Casa:           | A.S.D. BASKET PONSACCO            | Squadra Ospite         | E ASD BASKET CARRAR | ALEGENDS   |               | Selezionare uno degli<br>incontri in programma pi        | ər  |                |     |
|                      | Localita':              | Via Melegnano 40 - 56038 F        | ONSACCO (PI)           |                     |            |               | accedere alla pianificazi<br>delle trasferta. I percorsi | one | Yeller         |     |
|                      |                         |                                   |                        |                     |            |               | relativi alle tappe in auto                              |     | - Caserine     |     |
|                      | 80                      |                                   |                        |                     |            | - 632         | sono calcolati tramite il servizio viaMichelin. In       |     | William .      |     |
|                      | Voce di spesa:          | <b>v</b> *                        |                        |                     |            |               | caso di errore del sistem                                | а   | the set        |     |
|                      |                         |                                   |                        |                     |            |               | tappa in auto, riprovare i                               | n   |                |     |
|                      | Note:                   | Aereo                             |                        |                     |            |               | un secondo momento o                                     |     |                |     |
|                      |                         | Auto privata                      |                        |                     |            |               | "Altro". Non sono                                        |     |                |     |
|                      |                         | Autobus                           |                        |                     |            | _             | corrisposti rimborsi per                                 |     |                |     |
|                      |                         | Nave                              |                        |                     |            |               | viaggi in auto all'interno                               | di  |                |     |
|                      |                         | Noleggio Auto                     |                        |                     |            |               | un unico comune. Per le                                  |     |                |     |
| SHOW MAR             |                         | Parcheggio                        |                        |                     |            |               | tappe con auto a nolegg                                  | io, | States and     |     |
| and the second       |                         | Trachetto/Vaporetto               |                        |                     |            | _             | aereo, treno o nave, al                                  |     | and the second |     |
| 1.1.2                |                         | Treno                             |                        |                     |            |               | della pianificazione sere                                |     |                |     |
| Contraction of the   |                         |                                   |                        |                     |            |               | inviata una richiesta di                                 |     | 1988 - 1986 C  |     |

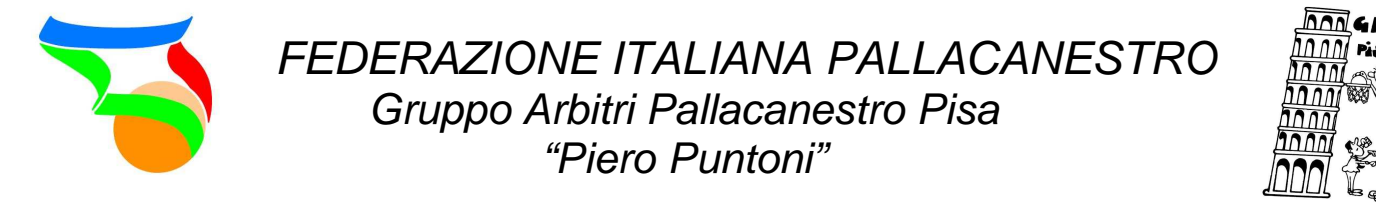

In questa gara sono designato insieme al collega Salvo Giuseppe, insieme abbiamo deciso di incontrarci a Pisa per poi proseguire con una macchina sola. Per cui:

5. Come prima tappa devo indicare il percorso che effettuo dalla mia residenza al comune del luogo di incontro stabilito con il collega. Per farlo devo selezionare "Località generica" e completare gli spazi come sotto.

|                                                                                                    |                     |                                        |                 |                   | N. ( ) ( ) ( ) ( ) ( ) ( ) ( ) ( ) ( ) ( | 💻 Indietro                    |                   |
|----------------------------------------------------------------------------------------------------|---------------------|----------------------------------------|-----------------|-------------------|------------------------------------------|-------------------------------|-------------------|
|                                                                                                    |                     |                                        |                 |                   | CASTELNUOVO DI VAL DI CECINA ^           |                               |                   |
|                                                                                                    | Campionato:         | Promozione maschile                    | Gara:           | 4486              | CHIANNI                                  | Info                          |                   |
|                                                                                                    | _                   | 10 0 0 0 0 0 0 0 0 0 0 0 0 0 0 0 0 0 0 |                 |                   | CRESPINA                                 |                               |                   |
|                                                                                                    | Data:               | 14/11/2014                             | Ora:            | 21:30             | FAUGLIA                                  |                               |                   |
|                                                                                                    | Squadra Casa:       | A S D BASKET PONSACCO                  | Snuadra Osnite: | ASD BASKET CARE   | GUARDISTALLO                             | Selezionare uno degli         |                   |
|                                                                                                    | oquudita ousu.      | 7(3.5. B/DRETTONS/000                  | Squadra Ospite. | TOD DI DI DI CITA | LAJATICO                                 | ncontri in programma per      |                   |
|                                                                                                    | Localita':          | Via Meleonano 40 - 56038 PONS          | ACCO (PI)       |                   | LARI                                     | delle trasferta il percorsi   |                   |
|                                                                                                    |                     |                                        |                 |                   |                                          | relativi alle tappe in auto   |                   |
|                                                                                                    |                     |                                        |                 |                   | MONTECATINI VAL DI CECINA                | sono calcolati tramite il     |                   |
|                                                                                                    |                     |                                        |                 |                   | MONTEVERDI                               | servizio viaMichelin. In      |                   |
|                                                                                                    |                     |                                        |                 |                   | MONTEVERDI MABITTIMO                     | caso di errore del sistema    |                   |
|                                                                                                    | Voce di spesa:      | Auto privata 🗸 *                       |                 |                   | MONTOPOLI                                | sul salvataggio di una        |                   |
|                                                                                                    |                     | VIA MATTEOTTI, 4 - 56017               |                 |                   | MONTOPOLI IN VAL D'ARNO                  | tappa in auto, riprovare in   | Yedan             |
|                                                                                                    | Partenza:           | SAN GIULIANO TERME                     |                 |                   | ORCIANO                                  | un secondo momento o          | West              |
|                                                                                                    |                     | (PI)                                   |                 |                   | ORCIANO PISANO                           | inserire una tappa di tipo    | Children of       |
|                                                                                                    | Solozionaro il tirv | di destinazione:                       |                 |                   | PALAIA                                   | "Altro". Non sono             | Manual            |
|                                                                                                    | Selezionale il upo  | di desultazione.                       |                 |                   | PECCIOLI                                 | corrisposti rimborsi per      | Man Shi           |
|                                                                                                    | Località generica   | Campo                                  | di gioco        | Reside            | PISA                                     | viaggi in auto all'interno di | 194040            |
|                                                                                                    |                     |                                        |                 |                   | POMARANCE V                              | un unico comune. Per le       |                   |
|                                                                                                    | Arrivo a:           | TOSCANA Y Pr                           | ovincia: PISA   | Comune:           | 🗸                                        | tappe con auto a noleggio,    | 1000              |
|                                                                                                    |                     |                                        |                 |                   |                                          | aereo, treno o nave, ai       | 1.48              |
|                                                                                                    | Sono il conducen    | te: 🗹                                  |                 |                   |                                          | della pianificazione sara'    |                   |
|                                                                                                    |                     |                                        |                 |                   |                                          | inviata una richiesta di      |                   |
|                                                                                                    |                     |                                        |                 |                   |                                          | prenotazione all'agenzia di   | 15,000            |
| den and a second second second second second second second second second second second second second second se | Viaggio con:        | GIUSEPPE SALVO                         |                 |                   |                                          | viaggi. Per ottenere il solo  | 10000             |
|                                                                                                    |                     |                                        |                 |                   |                                          | calcolo del gettone, senza    | and share         |
|                                                                                                    |                     | ×                                      |                 |                   |                                          | la pianificazione del         | the second second |
| 10000                                                                                                    |                     |                                        |                 |                   |                                          | Concerne Concernence          |                   |

6. Prima di salvare, assicurarsi che la casella accanto a "sono il conducente" sia selezionata in quanto il mezzo che utilizzate per questo spostamento è il vostro. Non viaggiando con nessuno non dovete selezionare nulla dallo spazio "Viaggio con"

| Codi        | iFIP: A042070 Nome: FILIPPO Cognome: BIANCALANA                             |   |                                                                                   |         |
|-------------|-----------------------------------------------------------------------------|---|-----------------------------------------------------------------------------------|---------|
| Indiri      | zzo: VIA MATTEOTTI, 4 - 56017 SAN GIULIANO TERME (PI)                       |   | Salva                                                                             |         |
| Cam         | pionato: Promozione maschile Gara: 4486                                     |   | info                                                                              |         |
| Data        | 14/11/2014 Ora: 21:30                                                       |   | Selezionare uno degli                                                             |         |
| Squa        | dra Casa: A.S.D. BASKET PONSACCO Squadra Ospite: ASD BASKET CARRARA LEGENDS |   | incontri in programma per<br>accedere alla pianificazione                         |         |
| Loca        | ita": Via Melegnano 40 - 56038 PONSACCO (PI)                                |   | delle trasferta. I percorsi<br>relativi alle tappe in auto                        |         |
| <del></del> |                                                                             | - | sono calcolati tramite il<br>servizio viaMichelin. In                             | View    |
| Voce        | di spesa: Auto privata v                                                    |   | caso di errore del sistema<br>sul salvataggio di una                              | Million |
| Parte       | VIA MATTEOTTI, 4 - 56017<br>nza: SAN GIULIANO TERME<br>(PI)                 |   | tappa in auto, riprovare in<br>un secondo momento o<br>inserire una tappa di tipo |         |
| Selea       | ionare il tipo di destinazione:                                             |   | "Altro". Non sono<br>corrisposti rimborsi per                                     | 25286   |
| Loca        | ità generica 💿 Campo di gioco 🔿 Residenza 🔘                                 |   | viaggi in auto all'interno di<br>un unico comune. Per le                          |         |
| Arriv       | a: TOSCANA V Provincia: PISA V Comune: PISA V                               |   | tappe con auto a noleggio,<br>aereo, treno o nave, al                             |         |
| Sono        | il conducente: 🗹                                                            |   | momento della conferma<br>della pianificazione sara'                              | ALC: NO |
| Viao        | io con: GIUSEPPE SALVO                                                      |   | inviata una richiesta di<br>prenotazione all'agenzia di                           |         |

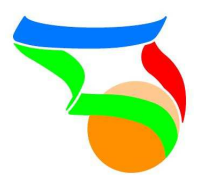

FEDERAZIONE ITALIANA PALLACANESTRO Gruppo Arbitri Pallacanestro Pisa "Piero Puntoni"

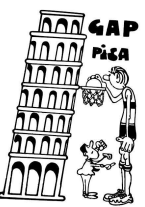

# 7. A questo punto potete salvare la tappa

|        | Codici FIP: A042070 Nome: FILIPPO Cognome: BIANCALANA                           |                                                                                                    | ·///////////////////////////////////// |
|--------|---------------------------------------------------------------------------------|----------------------------------------------------------------------------------------------------|----------------------------------------|
|        | Indirizzo: VIA MATTEOTTI, 4 - 56017 SAN GIULIANO TERME (PI)                     | Salva                                                                                                    |                                        |
|        | Campionato: Promozione maschile Gara: 4486                                      | Info                                                                                                    | Carlon ().                             |
|        | Data: 14/11/2014 Ora: 21:30                                                     |                                                                                                    |                                        |
|        | Squadra Casa: A.S.D. BASKET PONSACCO Squadra Ospite: ASD BASKET CARRARA LEGENDS | Selezionare uno degli<br>incontri in programma per                                                             |                                        |
|        | Localita* Via Melegnano 40 - 56038 PONSACCO (PI)                                | delle trasferta. I percorsi<br>relativi alle tappe in auto                                                     |                                        |
|        | Voce di spesa: Auto privata                                                     | servizio viaMichelin. In<br>caso di errore del sistema<br>sul salvataggio di una<br>tappa in auto riprovare in |                                        |
|        | Partenza: SAN GIULIANO TERME<br>(PI)                                            | un secondo momento o<br>inserire una tappa di tipo                                                             |                                        |
|        | Selezionare il tipo di destinazione:                                            | "Altro". Non sono<br>corrisposti rimborsi per                                                                  |                                        |
|        | Località generica 💿 Campo di gioco 🔿 Residenza 🔘                                | viaggi in auto all'interno di                                                                                  |                                        |
|        | Arrivo a: TOSCANA V Provincia: PISA V Comune: PISA V                            | tappe con auto a noleggio,<br>aereo, treno o nave, al                                                          |                                        |
|        | Sono il conducente:                                                             | momento della conferma<br>della pianificazione sara'                                                           | ·····································  |
| PASS - | Viaggio con: GIUSEPPE SALVO                                                     | prenotazione all'agenzia di<br>viaggi. Per ottenere il solo                                                    |                                        |

#### 8. Potrete vedere così il primo riepilogo della vostra trasferta

| na na na na na na na na na na na na na n | Codini EID:          | 10/2070 Nome:                 | EU IDDO          |           | DIANCALAN         | • | l l care a care de la care de la care de la care de la care de la care de la care de la care de la care de la c |                                           |     |            | -      |
|------------------------------------------|----------------------|-------------------------------|------------------|-----------|-------------------|---|----------------------------------------------------------------------------------------------------|-------------------------------------------|-----|------------|--------|
|                                          | Indirizzo:           | VIA MATTEOTTI, 4 - 56017 SAI  | N GIULIANO TERME | (PI)      | ognome. Dravoalav |   | ± A<br>X C<br>P                                                                                                 | ggiungi Tappa<br>ancella<br>ianificazione |     |            |        |
|                                          | Campionato:          | Promozione maschile           | Gara:            | 4486      |                   |   | C Pi                                                                                                    | onferma<br>ianificazione                  |     | ()))))<br> | 100000 |
|                                          | Data:                | 14/11/2014                    | Ora:             | 21:30     |                   |   | 🛛 👥 In                                                                                                    | dietro                                    |     |            |        |
|                                          | Squadra Casa:        | A.S.D. BASKET PONSACCO        | Squadra Ospite:  | ASD BASKE | T CARRARA LEGENDS |   |                                                                                                    |                                           |     |            |        |
|                                          | Localita':           | Via Melegnano 40 - 56038 PON  | SACCO (PI)       |           |                   |   |                                                                                                    | Info                                      |     |            |        |
|                                          | e                    |                               |                  |           |                   |   | Selezior                                                                                                    | are uno degli                             | i i | line .     |        |
|                                          | Partonza             |                               | Arrivo           |           | Cnonn             |   | acceder                                                                                                    | in programma per<br>e alla pianificazione |     | 40000      |        |
|                                          | ranenza              |                               | -11100           |           | opesa             |   | delle tra                                                                                                    | sferta. I percorsi                        |     |            |        |
|                                          | TERME (PI)           | 4 - 56017 SAN GIULIANO<br>PIS | A (PI)           |           | Auto privata      | × | sono cal                                                                                                    | lcolati tramite il                        |     |            |        |
|                                          |                      |                               |                  |           | € 2.00            |   | servizio                                                                                                    | viaMichelin. In                           |     |            |        |
|                                          |                      |                               |                  |           |                   |   | sul salva                                                                                                    | ataggio di una                            |     |            |        |
|                                          | <u>.</u>             |                               |                  |           |                   |   | tappa in                                                                                                    | auto, riprovare in                        |     |            |        |
|                                          | Voce di spesa        |                               |                  | Q.ta      | Importo           |   | inserire                                                                                                    | una tappa di tipo                         |     |            |        |
|                                          | Chilometri da solo   |                               |                  | 8         | € 2.00            |   | "Altro". 1                                                                                                    | Non sono<br>sti rimborsi per              |     |            |        |
|                                          | Chilometri con colle | eghi                          |                  | 0         | € 0.00            |   | viaggi in                                                                                                    | auto all'interno di                       |     |            |        |
| 1000                                     | Chilometri autonole  | eggio                         |                  | 0         | € 0.00            |   | un unico                                                                                                    | comune. Per le                            |     |            |        |
| 100 C 100 C                              |                      |                               |                  |           | 0.0.00            |   | tappe co                                                                                                    | n auto a noleggio,                        |     |            |        |

Ora la trasferta continua con il collega. Per cui:

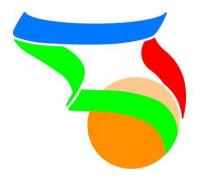

## FEDERAZIONE ITALIANA PALLACANESTRO Gruppo Arbitri Pallacanestro Pisa "Piero Puntoni"

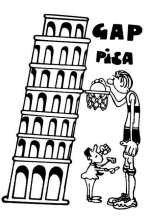

9. Aggiungere un'altra tappa (come visto in precedenza), selezionare il mezzo di spostamento ("Auto privata") dopo di che selezionare "Campo di gioco" in quanto corrisponde alla prossima destinazione (se doveste fare un ulteriore tappa intermedia selezionare "Località generica" e seguire le indicazioni precedenti). In questo caso se il mezzo è il vostro assicurarsi che sia selezionata la voce "sono il conducente" e selezionate anche il collega con cui viaggiate.

|       | Codici FIP:        | A042070 Nome:                | FILIPPO          | Cognome: BIANCALANA        |   |                                                            |         |
|-------|--------------------|------------------------------|------------------|----------------------------|---|------------------------------------------------------------|---------|
|       | Indirizzo:         | VIA MATTEOTTI, 4 - 56017 SAM | I GIULIANO TERME | (PI)                       |   | 🖌 Salva                                                    |         |
|       | 2                  |                              |                  |                            | _ | 틒 Indietro                                                 |         |
|       | Campionato:        | Promozione maschile          | Gara:            | 4486                       |   | Info                                                       |         |
|       | Data:              | 14/11/2014                   | Ora:             | 21:30                      |   |                                                            |         |
|       | Squadra Casa:      | A.S.D. BASKET PONSACCO       | Squadra Ospite:  | ASD BASKET CARRARA LEGENDS |   | Selezionare uno degli<br>incontri in programma per         |         |
|       | Leastitet          | Via Malagana 40 - 56000 DONI | 5 4 0 0 0 / PIN  |                            |   | accedere alla pianificazione                               |         |
|       | LOCAIILA .         | Via Melegnano 40 - 56038 PON | SACCO (PI)       |                            |   | delle trasferta. I percorsi<br>relativi alle tappe in auto |         |
|       | 17                 |                              |                  |                            | _ | sono calcolati tramite il                                  | George  |
|       |                    | r                            |                  |                            |   | servizio viaMichelin. In<br>caso di errore del sistema     | Pages . |
|       | Voce di spesa:     | Auto privata v*              |                  |                            |   | sul salvataggio di una                                     | 111     |
|       | Partenza:          | PISA (PI)                    |                  |                            |   | tappa in auto, riprovare in                                |         |
|       |                    |                              |                  |                            |   | inserire una tappa di tipo                                 |         |
|       | Selezionare il tip | oo di destinazione:          |                  |                            |   | "Altro". Non sono                                          | 1.40    |
|       | Località generica  | a 🔾 Campo                    | di gioco 💿       | Residenza 🔘                |   | corrisposti rimborsi per<br>viaggi in auto all'interno di  |         |
|       |                    | Via Meleonano 40 - 56038     |                  |                            |   | un unico comune. Per le                                    | - 23    |
|       | Destinazione fina  | ale: PONSACCO (PI)           |                  |                            |   | tappe con auto a noleggio,                                 | 1 1 1   |
|       | Sono il conduce    | nte: 🗸                       |                  |                            |   | aereo, treno o nave, al                                    | -       |
|       |                    |                              |                  |                            |   | momento della conferma<br>della pianificazione sars'       | 1       |
| 100   |                    |                              |                  |                            |   | inviata una richiesta di                                   | Je a D  |
|       | Viaggio con:       | GIUSEPPE SALVO               |                  |                            |   | prenotazione all'agenzia di                                |         |
| S2 83 | 1.1.1              |                              |                  |                            |   | vienni. Der ettenere il sele                               | 1 days  |

10.Dopo aver salvato la tappa, dal riepilogo si potrà verificare l'avanzamento della pianificazione con le due tappe salvate. Si potrà verificare anche il calcolo dei km della prima tappa (Km da solo) e della seconda (Km con colleghi), e la presenza di eventuali pedaggi autostradali

| servizi.fip.it/fol/h | html/common/actArbitroV      | /iew.action?isReadOnly=false&idInfo | =1&codiceProcesso=AR | 06.2          |                             | ⊤ C | 🛿 🕈 Google |                                                                                  | 2 ↓ 俞 ☆ 🗈                                 |
|----------------------|------------------------------|-------------------------------------|----------------------|---------------|-----------------------------|-----|------------|----------------------------------------------------------------------------------|-------------------------------------------|
|                      | Campionato:<br>Data:         | Promozione maschile<br>14/11/2014   | Gara:<br>Ora:        | 4486<br>21:30 |                             |     |            | Conferma<br>Pianificazione                                                       |                                           |
|                      | Squadra Casa:                | A.S.D. BASKET PONSACCO              | Squadra Ospite:      | ASD BASKET    | CARRARA LEGENDS             |     |            | Info                                                                             |                                           |
|                      |                              | Via melegnano 40 - 56038 POr        |                      |               |                             |     |            | Selezionare uno degli<br>incontri in programma per<br>accedere alla pianificazio | ne                                        |
|                      | Partenza                     |                                     | Amvo                 |               | Spesa                       |     |            | delle trasferta. I percorsi                                                      |                                           |
|                      | VIA MATTEOTTI,<br>TERME (PI) | 4 - 56017 SAN GIULIANO PIS          | SA (PI)              |               | Auto privata                | ×   |            | relativi alle tappe in auto<br>sono calcolati tramite il                         | General and                               |
|                      |                              |                                     |                      |               | €2.00                       |     |            | servizio viaMichelin. In<br>caso di errore del sistema                           | . Salar                                   |
|                      | PISA (PI)                    | Via I                               | Melegnano 40 - 5603  | 8 PONSACCO    | (PI) Auto privata<br>€ 7.25 | ×   |            | sul salvataggio di una<br>tappa in auto, riprovare in<br>un secondo momento o    |                                           |
|                      | Con:                         | GIUSEPPE SALVO                      |                      |               |                             |     |            | inserire una tappa di tipo<br>"Altro". Non sono                                  |                                           |
|                      |                              |                                     |                      |               |                             |     |            | corrisposti rimborsi per<br>viaggi in auto all'interno d                         |                                           |
|                      | Voce di spesa                |                                     |                      | Q.ta          | Importo                     |     |            | un unico comune. Per le<br>tappe con auto a noleggio                             |                                           |
|                      | Chilometri da solo           |                                     |                      | 8             | € 2.00                      |     |            | aereo, treno o nave, al                                                          |                                           |
|                      | Chilometri con colle         | eghi                                |                      | 29            | € 7.25                      |     |            | momento della conferma<br>della pianificazione sara'                             |                                           |
| 9 90 B               | Chilometri autonole          | aggio                               |                      | 0             | € 0.00                      |     |            | inviata una richiesta di<br>prenotazione all'agenzia d                           | ti da da da da da da da da da da da da da |
| States .             | Pedaggi                      |                                     |                      | 0             | € 0.00                      |     |            | viaggi. Per ottenere il solo                                                     | 1 Martin                                  |

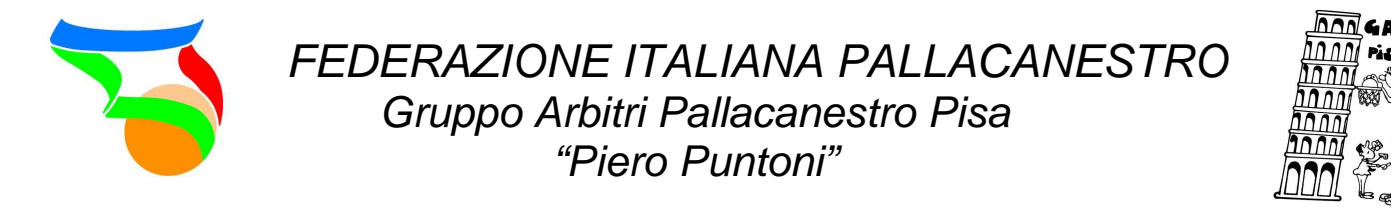

11. Se la seconda tappa prosegue con la macchina del collega, deselezionare la casella "sono il conducente", selezionare il collega e salvare la tappa

|                                                                                                    | Codici FIP: A       | 042070 Nome:                                                      | FILIPPO         | Cognome: BIANCALANA        |   |                                                       |                                                                                                    |
|----------------------------------------------------------------------------------------------------|---------------------|-------------------------------------------------------------------|-----------------|----------------------------|---|-------------------------------------------------------|----------------------------------------------------------------------------------------------------|
|                                                                                                    | Indirizzo:          | VIA MATTEOTTI, 4 - 56017 SAN                                      | GIULIANO TERME  | (PI)                       |   | Salva                                                 |                                                                                                    |
|                                                                                                    |                     |                                                                   |                 |                            | _ | 👥 Indietro                                            |                                                                                                    |
|                                                                                                    | Campionato:         | Promozione maschile                                               | Gara:           | 4486                       |   |                                                       |                                                                                                    |
|                                                                                                    | oumpionato.         |                                                                   | Guid.           |                            |   | Info                                                  |                                                                                                    |
|                                                                                                    | Data:               | 14/11/2014                                                        | Ora:            | 21:30                      |   | Colorization una desti                                |                                                                                                    |
|                                                                                                    | Squadra Casa:       | A.S.D. BASKET PONSACCO                                            | Squadra Ospite: | ASD BASKET CARRARA LEGENDS |   | incontri in programma per                             |                                                                                                    |
|                                                                                                    |                     |                                                                   |                 |                            |   | accedere alla pianificazione                          |                                                                                                    |
|                                                                                                    | Localita':          | Via Melegnano 40 - 56038 PONS                                     | SACCO (PI)      |                            |   | delle trasferta. I percorsi                           |                                                                                                    |
|                                                                                                    |                     |                                                                   |                 |                            |   | relativi alle tappe in auto                           |                                                                                                    |
|                                                                                                    |                     |                                                                   |                 |                            |   | sono calcolati tramite il<br>servizio viaMichelin. In | 111                                                                                                    |
|                                                                                                    | 122                 | 1                                                                 |                 |                            |   | caso di errore del sistema                            | Marine                                                                                                    |
|                                                                                                    | Voce di spesa:      | Auto privata                                                      |                 |                            |   | sul salvataggio di una                                | all all and a                                                                                                    |
|                                                                                                    | Partenza:           | PISA (PI)                                                         |                 |                            |   | tappa in auto, riprovare in                           | 9000000                                                                                                    |
|                                                                                                    |                     |                                                                   |                 |                            |   | un secondo momento o                                  |                                                                                                    |
|                                                                                                    | Selezionare il tipo | o di destinazione:                                                |                 |                            |   | "Altro". Non sono                                     | × 100000                                                                                                    |
|                                                                                                    | Località donotica   | Campo                                                             | di gioco        | Posidon72                  |   | corrisposti rimborsi per                              | 1000                                                                                                    |
|                                                                                                    | Locania generica    | Campo                                                             | ur gioco 🤍      | Nesidenza                  |   | viaggi in auto all'interno di                         | - 10 ST                                                                                                    |
| States -                                                                                                    | Destinazione fina   | le: Via Melegnano 40 - 56038                                      |                 |                            |   | un unico comune. Per le                               |                                                                                                    |
|                                                                                                    |                     | FONSACCO (FI)                                                     |                 |                            |   | aereo treno o nave al                                 | 15.5                                                                                                    |
|                                                                                                    | Sono il conducen    | te:                                                               |                 |                            |   | momento della conferma                                | 100000                                                                                                    |
|                                                                                                    |                     |                                                                   |                 |                            |   | della pianificazione sara'                            | Contraction of                                                                                                    |
| 11 11 2                                                                                                    |                     | GIUSEPPE SALVO                                                    |                 |                            |   | inviata una richiesta di                              |                                                                                                    |
| and the second second se | Viaggio con:        | Manufacture Constant of Constant Constant of Constant of Constant |                 |                            |   | and a family of the second shift                      | and the second second se |

12. In questo caso dal riepilogo si noterà l'avanzamento della pianificazione con le due tappe salvate come in precedenza ma per la seconda tappa un rimborso pari a 0€ in quanto non usando la propria macchina non è previsto nessun rimborso. Questo passaggio è importante farlo sempre in quanto in questo modo vengono calcolati i km totali dalla propria residenza al campo di gioco, e quindi fondamentali per l'eventuale attribuzione della trasferta omnicomprensiva

| FIP online          | × +                                   |                                                             |                                  |                                 |                        |      |                  |                                                                                                    |   |    | - 0 | ×     |
|---------------------|---------------------------------------|-------------------------------------------------------------|----------------------------------|---------------------------------|------------------------|------|------------------|----------------------------------------------------------------------------------------------------|---|----|-----|-------|
| ervizi.fip.it/fol/h | ntml/common/actArbitroV               | iew.action?isReadOnly=false&idInfo=                         | :18:codiceProcesso=AR(           | 06.2                            |                        | ⊤ C' | Soogle           | م                                                                                                    | + | ŵ  | ☆ 自 |       |
|                     | Campionato:<br>Data:<br>Souadra Casa: | Promozione maschile<br>14/11/2014<br>A.S.D. BASKET PONSACCO | Gara:<br>Ora:<br>Squadra Ospite: | 4486<br>21:30<br>ASD BASKET CAR | RARA LEGENDS           |      |                  | Conferma<br>Pianificazione                                                                                      |   |    |     | Ŷ     |
|                     | Localita':                            | Via Melegnano 40 - 56038 PON                                | SACCO (PI)                       |                                 |                        |      | -                | Info                                                                                                    |   |    |     |       |
|                     | Partenza                              |                                                             | Απίνο                            |                                 | Spesa                  |      | S<br>ii<br>a     | elezionare uno degli<br>ncontri in programma per<br>ccedere alla pianificazione                                 |   |    |     |       |
|                     | VIA MATTEOTTI, 4<br>TERME (PI)        | 4 - 56017 SAN GIULIANO PIS                                  | A (PI)                           |                                 | Auto privata<br>€ 2.00 | ×    | d<br>n<br>s<br>s | elle trasferta. I percorsi<br>elativi alle tappe in auto<br>ono calcolati tramite il<br>ervizio viaMichelin. In |   | ţ. |     |       |
|                     | PISA (PI)                             | Via N                                                       | 1elegnano 40 - 5603              | 8 PONSACCO (PI)                 | Auto privata<br>€ 0.00 | ×    | s                | ul salvataggio di una<br>appa in auto, riprovare in<br>n secondo momento o                                      |   |    |     |       |
|                     | Con:                                  | GIUSEPPE SALVO                                              |                                  |                                 |                        | _    | ii<br>c          | nserire una tappa di tipo<br>Altro". Non sono<br>orrisposti rimborsi per                                        |   |    |     |       |
|                     | Voce di spesa                         |                                                             |                                  | Q.ta                            | Importo                |      | v<br>u<br>ti     | iaggi in auto all'interno di<br>n unico comune. Per le<br>appe con auto a noleggio,                             |   |    |     |       |
|                     | Chilometri da solo                    |                                                             |                                  | 8                               | €2.00                  |      | a                | ereo, treno o nave, al<br>nomento della conferma                                                                |   |    |     |       |
| Sand Contraction    | Chilometri con colle                  | ghi                                                         |                                  | 29                              | € 0.00                 |      | d                | ella pianificazione sara'                                                                                       |   |    |     | 1     |
| 1990 - A. 1992      | Chilometri autonole                   | ggio                                                        |                                  | 0                               | € 0.00                 |      | i                | nviata una richiesta di<br>renotazione all'agenzia di                                                           |   |    |     | -A. 1 |
| 10 AC 32            | Pedaggi                               |                                                             |                                  | 0                               | € 0.00                 |      | v                | iaggi. Per ottenere il solo                                                                                     |   |    |     | -     |

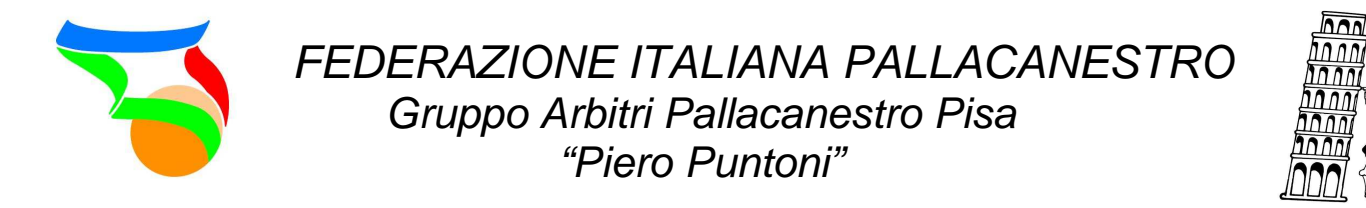

13. A questo punto dobbiamo pianificare il ritorno con lo stesso ordine del viaggio dell' andata. Come terza tappa quindi selezionare "Località generica" e inserire la stessa messa all'andata. Con la stessa attenzione di prima selezionare o meno il collega e la casella "sono il conducente"

| servizi.fip.it/fol/h | ml/common/actArbitroView.action?is | leadOnly=false&idInfo=1&codiceProcesso=AR06.2 | ⊽ C <sup>i</sup>                                                                       | 🚼 🛪 Google 🖉                                                                                                    | ] 🕈 🏦 🏠 🗎  |
|----------------------|------------------------------------|-----------------------------------------------|----------------------------------------------------------------------------------------|----------------------------------------------------------------------------------------------------|------------|
|                      | Localita': Via Meleg               | nano 40 - 56038 PONSACCO (PI)                 |                                                                                        | accedere alla pianificazione<br>delle trasferta. I percorsi<br>relativi alle tappe in auto<br>sono calcolati tramite il                             | F          |
|                      | Voce di spesa: Auto prin           | rata v                                        |                                                                                        | servizio viaMichelin. In<br>caso di errore del sistema<br>sul salvataggio di una<br>tappa in auto, riprovare in                                     |            |
|                      | Partenza: PONSAC                   | 20 (PI)                                       |                                                                                        | un secondo momento o                                                                                                    |            |
|                      | Selezionare il tipo di destina     | zione:                                        |                                                                                        | "Altro". Non sono                                                                                                    |            |
|                      | Località generica 💿                | Campo di gioco ( Resi                         | lenza O                                                                                | corrisposti rimborsi per<br>viaggi in auto all'interno di                                                                                           |            |
|                      | Arrivo a: TOSCA                    | VA V Provincia: PISA V Comune:                |                                                                                        | un unico comune. Per le<br>tappe con auto a noleggio,                                                                                               | Generation |
|                      | Sono il conducente:                |                                               | GUARDISTALLO                                                                           | aereo, treno o nave, al<br>momento della conferma                                                                                                   | 4000       |
|                      | Viaggio con:                       | PE SALVO                                      | LAJATICO<br>LARI<br>LORENZANA<br>MONTECATINI VAL DI CECI<br>MONTESCUDAIO<br>MONTEVERDI | della pianificazione sara'<br>inviata una richiesta di<br>prenotazione all'agenzia di<br>viaggi. Per ottenere il solo<br>calcolo del gettone, senza |            |
|                      | Rimborso km:                       |                                               | MONTEVERDI MARITTIMO                                                                   | viaggio, accedere                                                                                                    | 1.10       |
|                      | Note:                              |                                               | MONTOPOLI<br>MONTOPOLI IN VAL D'ARNO<br>ORCIANO<br>ORCIANO PISANO                      | comunque alla<br>pianificazione della<br>trasferta e premere                                                                                        |            |
|                      |                                    |                                               | PALAIA                                                                                 | "Conterma Planificazione".                                                                                                    | 1.46       |
| 9-182                |                                    |                                               | PECCIOLI                                                                               |                                                                                                    |            |
| AND THE              |                                    |                                               | POMARANCE                                                                              |                                                                                                    | 100.000    |
| 0 00                 |                                    |                                               | PONSACCO                                                                               |                                                                                                    |            |

14.La prossima tappa sarà ora quella verso la mia residenza.

| FIP online     X                         | +                                                             |                       |                            |      |            |                                                                                                    |   |       | -      | o ×        |   |
|------------------------------------------|---------------------------------------------------------------|-----------------------|----------------------------|------|------------|----------------------------------------------------------------------------------------------------|---|-------|--------|------------|---|
| Servizi.fip.it/fol/html/common/actArbitr | oView.action?isReadOnly=false&idInfo=                         | 18:codiceProcesso=AR( | 06.2                       | ⊤ C' | S - Google | ٩                                                                                                    | + | n     |        | <b>≙</b> = | 8 |
| Campionato:                              | Promozione maschile                                           | Gara:                 | 4486                       |      |            | info                                                                                                    |   |       |        |            | ^ |
| Data:                                    | 14/11/2014                                                    | Ora:                  | 21:30                      |      |            |                                                                                                    |   |       |        |            |   |
| Squadra Casa                             | A.S.D. BASKET PONSACCO                                        | Squadra Ospite:       | ASD BASKET CARRARA LEGENDS |      |            | Selezionare uno degli<br>incontri in programma per                                                                      |   |       |        |            |   |
| Localita':                               | Via Melegnano 40 - 56038 PON                                  | SACCO (PI)            |                            |      |            | accedere alla pianificazione<br>delle trasferta. I percorsi<br>relativi alle tappe in auto<br>sono calcolati tramite il |   |       |        |            |   |
| Voce di spesa                            | Auto privata v*                                               |                       |                            |      |            | caso di errore del sistema<br>sul salvataggio di una                                                                    |   |       |        |            |   |
| Partenza:                                | PISA (PI)                                                     |                       |                            |      |            | un secondo momento o                                                                                                    |   | ilen: | 22 124 |            |   |
| Selezionare il                           | lipo di destinazione:                                         |                       |                            |      |            | inserire una tappa di tipo<br>"Altro". Non sono                                                                         |   |       |        |            |   |
| Località gener                           | ica 🔘 Campo                                                   | di gioco 👘 🔘          | Residenza 🖲                |      |            | viaggi in auto all'interno di                                                                                           |   |       |        | Walter .   |   |
| Destinazione f                           | VIA MATTEOTTI, 4 - 56017<br>inale: SAN GIULIANO TERME<br>(PI) |                       |                            |      |            | un unico comune. Per le<br>tappe con auto a noleggio,<br>aereo, treno o nave, al                                        |   |       |        |            |   |
| Sono il conduc                           | ente: 🔽                                                       |                       |                            |      |            | momento della conferma<br>della pianificazione sara'                                                                    |   |       |        | 20         |   |
| Viaggio con:                             | GIUSEPPE SALVO                                                |                       |                            |      |            | inviata una richiesta di<br>prenotazione all'agenzia di<br>viaggi. Per ottenere il solo<br>calcolo del gettone, senza   |   |       |        |            |   |
| Km:                                      |                                                               |                       |                            |      |            | la pianificazione del<br>viaggio, accedere                                                                              |   | 1 Al  |        | -          |   |
| Pedaggio:                                |                                                               |                       |                            |      |            | comunque alla<br>pianificazione della                                                                                   |   | E     |        |            | ~ |

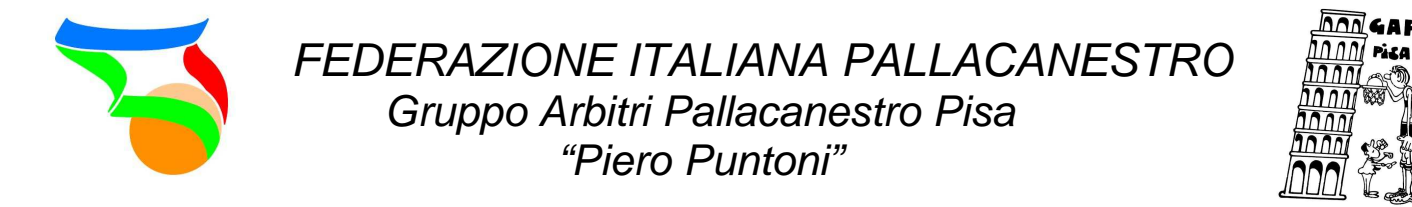

15.A questo punto, dopo l'ultimo salvataggio, posso verificare che le tappe inserite siano corrette (altrimenti basta cancellare quella errata cliccando sulla X a fianco e rifarla, tenendo presente che le tappe sono legate l'una con l'altra per cui se cancello la penultima tappa automaticamente elimino anche l'ultima)

| z. <b>p.it</b> /tol/hi | itmi/common/actArbitroView.acl      | uon:isKead∪niy≃talse80 | ginto= iocodiceProcesso=AKU0.2                     |                                                             | v C | God * God | igie 🎾                                                                                | * | n. | W | 1 |
|------------------------|-------------------------------------|------------------------|----------------------------------------------------|-------------------------------------------------------------|-----|-----------|---------------------------------------------------------------------------------------|---|----|---|---|
|                        | Partenza                            |                        | Arrivo                                             | Spesa                                                       |     |           | accedere alla pianificazione                                                          |   |    |   |   |
|                        | VIA MATTEOTTI, 4 - 56<br>TERME (PI) | 017 SAN GIULIANO       | PISA (PI)                                          | Auto privata sono calcolati tra<br>€ 2.00 servizio viaMiche |     |           |                                                                                       |   | a  |   |   |
|                        | PISA (PI)                           |                        | Via Melegnano 40 - 56038 PONSACCO (f               | PI) Auto privata<br>€ 0.00                                  | ×   |           | sul salvataggio di una<br>tappa in auto, riprovare in<br>un secondo momento o         |   |    |   |   |
|                        | Con: G                              | SIUSEPPE SALVO         |                                                    |                                                             |     |           | inserire una tappa di tipo<br>"Altro". Non sono                                       |   |    |   |   |
|                        | Via Melegnano 40 - 560:             | 38 PONSACCO (PI)       | PISA (PI)                                          | Auto privata<br>€ 0.00                                      | ×   |           | corrisposti rimborsi per<br>viaggi in auto all'interno di<br>un unico comune. Per le  |   |    |   |   |
|                        | Con:                                | GIUSEPPE SALVO         |                                                    |                                                             |     |           | tappe con auto a noleggio,                                                            |   | ų. | - |   |
|                        | PISA (PI)                           |                        | VIA MATTEOTTI, 4 - 56017 SAN GIULIAN<br>TERME (PI) | O Auto privata<br>€ 1.75                                    | ×   |           | della pianificazione sara'<br>inviata una richiesta di<br>prenotazione all'agenzia di |   |    |   |   |
|                        |                                     |                        |                                                    |                                                             |     |           | viaggi. Per ottenere il solo<br>calcolo del gettone, senza                            |   |    |   |   |
|                        | Voce di spesa                       |                        | Q.ta                                               | Importo                                                     |     |           | viaggio, accedere                                                                     |   |    |   |   |
|                        | Chilometri da solo                  |                        | 15                                                 | € 3.75                                                      |     |           | comunque alla<br>pianificazione della                                                 |   | 1  |   |   |
|                        | Chilometri con colleghi             |                        | 56                                                 | € 0.00                                                      |     |           | trasferta e premere                                                                   |   |    |   |   |
|                        | Chilometri autonoleggio             |                        | 0                                                  | € 0.00                                                      |     |           | Conterma Planificazione".                                                             |   |    |   |   |
|                        | Pedaggi                             |                        | 0                                                  | € 0.00                                                      |     |           |                                                                                       |   | 1  |   |   |
|                        | Parcheggio                          |                        | 0                                                  | € 0.00                                                      |     |           |                                                                                       |   |    |   |   |

16. Ora posso confermare la pianificazione. Ad ulteriore conferma arriverà anche per mail il riepilogo della pianificazione salvata

| FIP online                      | × +                            |                                                         |                               |             |                             |      |                                                                                                    | - 0   |
|---------------------------------|--------------------------------|---------------------------------------------------------|-------------------------------|-------------|-----------------------------|------|----------------------------------------------------------------------------------------------------|-------|
| / servizi. <b>fip.it</b> /fol/h | html/common/actArbitroV        | iew.action?isReadOnly=false&idInfo=                     | 1&codiceProcesso=Al           | 806.2       |                             | ⊽ C' | * Google 🔎 🗸                                                                                                    | ^ ☆ ₫ |
|                                 |                                |                                                         |                               |             |                             |      |                                                                                                    |       |
|                                 | Pianificazione Tra             | sferta                                                  |                               |             |                             |      | Azioni                                                                                                    |       |
|                                 | Codici FIP: 4                  | N042070 Nome:<br>VIA MATTEOTTI, 4 - 56017 SAN           | FILIPPO                       | Cog<br>(PI) | nome: BIANCALANA            |      | <ul> <li>Aggiungi Tappa</li> <li>Cancella<br/>Pianificazione</li> </ul>                                             |       |
|                                 | Campionato:<br>Data:           | Promozione maschile                                     | Gara:                         | 4486        |                             |      | Conferma<br>Pianificazione                                                                                          |       |
|                                 | Squadra Casa:<br>Localita':    | A.S.D. BASKET PONSACCO<br>Via Melegnano 40 - 56038 PON: | Squadra Ospite:<br>SACCO (PI) | ASD BASKET  | CARRARA LEGENDS             |      | Info                                                                                                    |       |
|                                 | Partenza                       | F                                                       | Anivo                         |             | Spesa                       | - 1  | Selezionare uno degli<br>incontri in programma per<br>accedere alla pianificazione                                  |       |
|                                 | VIA MATTEOTTI, 4<br>TERME (PI) | 4 - 56017 SAN GIULIANO PIS/                             | 4 (PI)                        |             | Auto privata<br>€ 2.00      | ×    | delle trasferta. I percorsi<br>relativi alle tappe in auto<br>sono calcolati tramite il<br>servizio viaMichelin. In |       |
|                                 | PISA (PI)                      | Via M                                                   | elegnano 40 - 560:            | 38 PONSACCO | (PI) Auto privata<br>€ 0.00 |      | caso di errore del sistema<br>sul salvataggio di una<br>tappa in auto, riprovare in                                 |       |

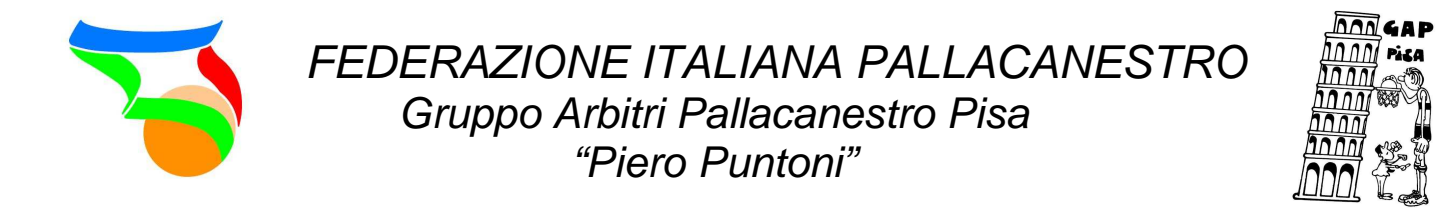

17. Solo dopo aver confermato la pianificazione verrà aggiunto in automatico il gettone per la partita. La pianificazione infine è sempre consultabile anche in un secondo momento, basta cliccare sopra la gara.

|  | Via Melegnano 40 - 56038 PONSA | CCU (PI) PISA (PI)                                  | Auto privata<br>€ 0.00 | × | viaggi in auto all'interno di                                                           |         |
|--|--------------------------------|-----------------------------------------------------|------------------------|---|-----------------------------------------------------------------------------------------|---------|
|  | Con: GIUSEPPE                  | SALVO                                               |                        |   | un unico comune. Per le<br>tappe con auto a noleggio,                                   |         |
|  | PISA (PI)                      | VIA MATTEOTTI, 4 - 56017 SAN GIULIANO<br>TERME (PI) | Auto privata           | × | momento della conferma<br>della pianificazione sara'                                    |         |
|  |                                | · · · · · · · · · · · · · · · · · ·                 | € 1.75                 | ~ | inviata una richiesta di<br>prenotazione all'agenzia di<br>viaggi. Per ottenere il solo |         |
|  |                                | 0.5                                                 |                        | - | calcolo del gettone, senza<br>la pianificazione del                                     |         |
|  | Voce di spesa                  | U.ta<br>15                                          | ітропо<br>€ 3.75       |   | comunque alla                                                                           |         |
|  | Chilometri con colleghi        | 56                                                  | €0.00                  |   | pianificazione della<br>trasferta e premere                                             | No.     |
|  | Chilometri autonoleggio        | 0                                                   | € 0.00                 |   | "Conferma Pianificazione".                                                              | Sec.    |
|  | Pedaggi                        | Ö                                                   | € 0.00                 |   |                                                                                         |         |
|  | Parcheggio                     | 0                                                   | € 0.00                 |   |                                                                                         |         |
|  | Gettone                        | 1                                                   | € 22.00                |   |                                                                                         |         |
|  | Autobus                        | 0                                                   | € 0.00                 |   |                                                                                         |         |
|  | Traghetto/Vaporetto            | 0                                                   | € 0.00                 |   |                                                                                         |         |
|  | Gettone Extra                  | 0                                                   | € 0.00                 |   |                                                                                         |         |
|  | Altro                          | 0                                                   | € 0.00                 |   |                                                                                         |         |
|  |                                | Totale                                              | € 25.75                |   |                                                                                         | 1 and a |

La pianificazione è consigliato farla entro il giorno della gara. Resterà visibile sulla vostra pagina di fiponline entro l'omologazione della gara stessa.